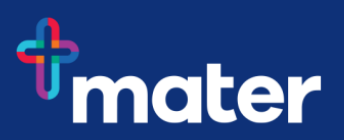

## Set up Multi-Factor Authentication (MFA) using a QR code

**Multi-Factor Authentication (MFA)** helps to safeguard access to Mater's data, applications, and information. This is achieved by requesting additional information when you sign into Microsoft 365 and other systems outside of our corporate network or on the move.

To setup MFA, you need to install the **Microsoft Authenticator app** on a mobile phone to allow access to your work email or applications, along with setting up the way you receive the code to your mobile. You will be prompted to approve or add a code on your mobile phone either through the authenticator app, or via SMS, to ensure that you are who you say you are.

*Important Information:* To access Mater data, your mobile device software requires the minimum software versions.

- iOS version 12 or above for Apple devices
- Android version 9 or above for Android devices

Follow these steps to setup MFA.

## How to setup MFA

Select the first method of authentication - Microsoft Authenticator (mobile app)

**Step 1** - In a browser on your computer, go to <u>https://aka.ms/MFASetup</u> and login using your Mater email address as per table below. *Hint: To continue viewing these instructions -right click on the link above and select open link in a new tab.* 

SEQ staff on Windows 7 use SEQ staff on Windows 10 use NQ staff use CQ staff use Mater Education Students use payrollnumber@mater.org.au firstname.lastname@mater.org,au firstname.lastname@matertsv.org.au firstname.lastname@mercycq.com studentID@mater.org.au

#### Step 2 - Select Add method and then choose Authenticator app

| Security info<br>These are the methods you | use to sign into your account or reset your password.                                                                         |        |
|--------------------------------------------|----------------------------------------------------------------------------------------------------|--------|
| Set default sign-in method                 |                                                                                                    |        |
| + Add method                               |                                                                                                    |        |
| & Phone                                    | +61 04                                                                                                    | Change |
| Lost device? Sign out every                | where                                                                                                    |        |
|                                            | Add a method                                                                                                    | ×      |
|                                            |                                                                                                    |        |
|                                            | Which method would you like to add?                                                                                           |        |
|                                            | Which method would you like to add?<br>Choose a method                                                                        | ~      |
|                                            | Which method would you like to add?<br>Choose a method<br>Authenticator app 2                                                 | ~      |
|                                            | Which method would you like to add?<br>Choose a method<br>Authenticator app 2<br>Alternate phone                              | ~      |
|                                            | Which method would you like to add?<br>Choose a method<br>Authenticator app<br>Alternate phone<br>Email                       | ~      |
|                                            | Which method would you like to add?<br>Choose a method<br>Authenticator app<br>Alternate phone<br>Email<br>Security questions | ~      |

Digital Workplace Program Upgrading Maters digital technology to support our future needs Contact IT Service Desk 3163 2000 for support

| Microsoft Auth   | enticator app and open it, but don't sign in!!!                                                                                                    | Prote                             | osoft Authe<br>Ints your onlin OPEN                   |
|------------------|----------------------------------------------------------------------------------------------------|-----------------------------------|-------------------------------------------------------|
|                  |                                                                                                    | Sign in without<br>your passwords | Sign in with your Autofill passects on appliant sites |
| Chan 4 Clinks    |                                                                                                    |                                   |                                                       |
| Step 4 - Click C | on Next                                                                                                    |                                   |                                                       |
| ← → C            | nins.microsoft.com/register?csrf_token=xmCi-EJGu_FTb3uXORtmnap8LqbxcMWirCY-yQPObKl0TNMBQ8hx 🏠 🏚 🕲 📲                                                                                                    |                                   |                                                       |
| mater.org.au     | ?                                                                                                    |                                   |                                                       |
|                  | Keep your account secure                                                                                                    |                                   |                                                       |
|                  | Your organization requires you to set up the following methods of proving who you are.                                                                                                    |                                   |                                                       |
|                  | Method 1 of 2: App 2<br>App Phone                                                                                                    |                                   |                                                       |
|                  | Microsoft Authenticator                                                                                                    |                                   |                                                       |
|                  | Start by getting the app<br>On your phone, install the Microsoft Authenticator app. Download now<br>After you install the Microsoft Authenticator app on your device, choose "Next".<br>I want to use a different authenticator app<br>Next |                                   |                                                       |

Q microsoft authentic 🔘 Cance

Step 3 - On your mobile device - download and install the

#### Step 5 - Click on Next

| mater.org.au | ·                                                                                                    |
|--------------|----------------------------------------------------------------------------------------------------|
|              | Keep your account secure<br>Your organization requires you to set up the following methods of proving who you are.                                  |
|              | Method 1 of 2: App<br>2<br>App Phone                                                                                                    |
|              | Microsoft Authenticator           Set up your account           If prompted, allow notifications. Then add an account, and select "Work or school". |
|              | Back                                                                                                    |

#### Step 6 - A QR code will display - move to the next step

| mater.org.au |                                                                           |                                             |              | ?   |
|--------------|---------------------------------------------------------------------------|---------------------------------------------|--------------|-----|
|              | Ø<br>App                                                                  | 2<br>Phone                                  |              |     |
|              | Microsoft Authenticator                                                   |                                             |              |     |
|              | Scan the QR code                                                          |                                             |              |     |
|              | Use the Microsoft Authenticator app to scan the<br>app with your account. | QR code. This will connect the Microsoft Au | uthenticator |     |
|              | After you scan the QR code, choose "Next".                                |                                             |              |     |
|              | Can't scan image?                                                         |                                             |              | - 1 |
|              |                                                                           | Back                                        | Next         |     |

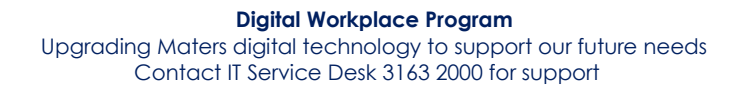

Step 7 – On your mobile device, select Add work or school account and Scan QR code.

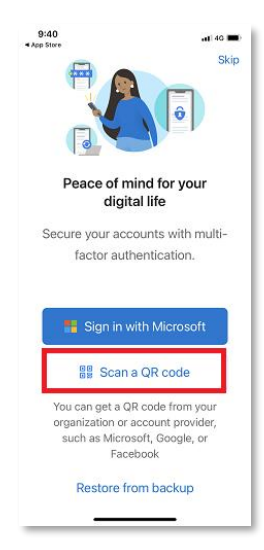

Step 8 – Use your mobile phone to scan the QR code on the screen.

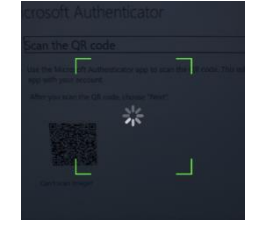

#### Step 9 - If promoted, enable camera access and allow all notifications

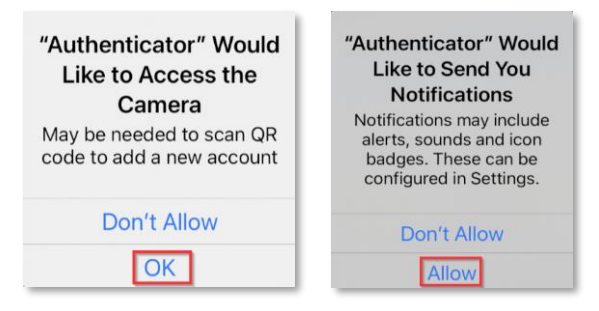

#### Step 10 - If prompted, press OK at App lock enabled

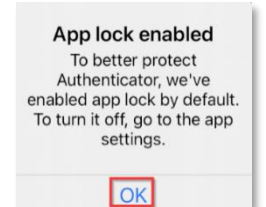

**Step 11** – The Microsoft Authenticator app will display your Mater email address listed as follows

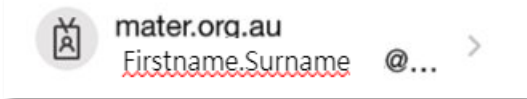

Step 12 - In the browser on your computer, press Next

| mater.org.au |                                                                           |                                                 |          | ?   |
|--------------|---------------------------------------------------------------------------|-------------------------------------------------|----------|-----|
|              | Ø<br>App                                                                  | 2<br>Phone                                      |          |     |
|              | Microsoft Authenticator                                                   |                                                 |          |     |
|              | Scan the QR code                                                          |                                                 |          |     |
|              | Use the Microsoft Authenticator app to scan the<br>app with your account. | QR code. This will connect the Microsoft Auther | vticator |     |
|              | After you scan the QR code, choose "Next".                                |                                                 |          |     |
|              |                                                                           |                                                 |          |     |
|              | Can't scan image?                                                         |                                                 |          | - 1 |
|              |                                                                           | Back                                            | Next     |     |

| Step | 13 – | Microsoft | Authenticator <sup>1</sup> | will send a to | est authent | tication red | juest to | your phone |
|------|------|-----------|----------------------------|----------------|-------------|--------------|----------|------------|
|------|------|-----------|----------------------------|----------------|-------------|--------------|----------|------------|

| Keep your acc<br>Your organization requires you to set up the fi                | OUNT SECURE            | are. |
|---------------------------------------------------------------------------------|------------------------|------|
| Method 1 o<br>App                                                               | f 2: App<br>2<br>Phone |      |
| Microsoft Authenticator Let's try it out Approve the notification we're sending | to your app.           |      |
|                                                                                 | Back                   | Next |

Step 14 – Approve the authentication request on your mobile phone

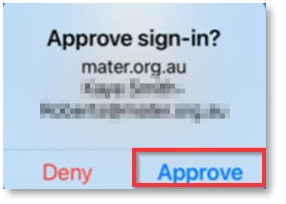

**Step 15** – Click on next to complete the process. Your first method of authentication is configured. This will be the **default method**.

| mater.org.au |                         |                |
|--------------|-------------------------|----------------|
|              | Keep your a             | account secure |
|              | Method                  | d 1 of 2: App  |
|              | App                     | 2<br>Phone     |
|              | Microsoft Authenticator |                |
|              | Notification approved   |                |
|              |                         | Back Next      |

# Select the second method of authentication – Text message

- Step 1 Following on from before, press Next to add a method of authentication
- Step 2 Change country to Australia (+61)
- Step 3 Add your mobile phone number
- Step 4 Select Text me a code

| Tour organization                                                                                                    | requires you to set up the fo                     | llowing methods of proving who you are. |
|----------------------------------------------------------------------------------------------------|---------------------------------------------------|-----------------------------------------|
|                                                                                                    | Method 2 of                                       | 2: Phone                                |
| ✓<br>App                                                                                                    |                                                   | Phone                                   |
| Phone                                                                                                    |                                                   |                                         |
|                                                                                                    |                                                   |                                         |
| You can prove who you are l                                                                                                    | u anguaring a call on your p                      | hone or texting a code to your phone    |
| You can prove who you are b                                                                                                    | y answering a call on your p                      | hone or texting a code to your phone.   |
| You can prove who you are b<br>What phone number would                                                                                                    | y answering a call on your p<br>you like to use?  | hone or texting a code to your phone.   |
| You can prove who you are b<br>What phone number would<br>Australia (+61)                                                                                        | y answering a call on your p<br>you like to use?  | hone or texting a code to your phone.   |
| You can prove who you are b<br>What phone number would :<br>Australia (+61)<br>Text me a code                                                                    | yy answering a call on your p<br>you like to use? | hone or texting a code to your phone.   |
| You can prove who you are t<br>What phone number would<br>Australia (+61)<br>Text me a code<br>Call me                                                           | y answering a call on your p<br>you like to use?  | hone or texting a code to your phone.   |
| You can prove who you are t<br>What phone number would ;<br>Australia (+61)<br>Text me a code<br>Call me<br>Message and data rates may<br>and cookies statement. | y answering a call on your p<br>you like to use?  | hone or texting a code to your phone.   |

#### Step 5 - Click Next

Step 6 - A text message will be received on your phone. Enter this code in

| mater.org.au |                                                                 |                                           |
|--------------|-----------------------------------------------------------------|-------------------------------------------|
|              | Keep your ac                                                    | count secure                              |
|              | Your organization requires you to set up the                    | following methods of proving who you are. |
|              | Method 2 o                                                      | of 2: Phone                               |
|              | App                                                             | Phone                                     |
|              | Phone<br>We just sent a 6 digit code to +61 0402194372. Enter t | he code below.                            |
|              | Enter code<br>Resend code                                       |                                           |
|              |                                                                 | Back Next                                 |
|              | I want to set up a different method                             |                                           |
|              |                                                                 |                                           |

| Step | o 7 | ' <b>–</b> On י | your | mobile | device - | - Appi | rove th | ne test | t notific | cation | sen |
|------|-----|-----------------|------|--------|----------|--------|---------|---------|-----------|--------|-----|
|------|-----|-----------------|------|--------|----------|--------|---------|---------|-----------|--------|-----|

| mater.org.au |                                                                                                    |  |
|--------------|----------------------------------------------------------------------------------------------------|--|
|              | Your organization requires you to set up the following methods of proving who you are.                                                   |  |
|              | Method 2 of 2: Done                                                                                                    |  |
|              | SUCCESS!<br>Erreat job! You have successfully set up your security info. Choose "Done" to continue signing in<br>Default sign-in method: |  |
|              | Phone<br>+61 0402194372                                                                                                    |  |
|              | Microsoft Authenticator                                                                                                    |  |
|              | Dane                                                                                                    |  |

Step 8 - Press Done. You have now successfully enrolled in MFA on your mobile phone.

.

Digital Workplace Program Upgrading Maters digital technology to support our future needs Contact IT Service Desk 3163 2000 for support

### What will change once MFA is fully enforced?

| Accessing Mater resources from a                                                                      |                                                                                                    |
|----------------------------------------------------------------------------------------------------|----------------------------------------------------------------------------------------------------|
| Apple iPhone/iPad (personal) with a minimum iOS software version 12 or above                          | <ul> <li>Mater requires you to use Microsoft apps such as Outlook and Teams to access Mater information, as this helps to secure sensitive information.</li> <li>You will be prompted for MFA approval every 7 days.</li> </ul>              |
| Apple iPhone/iPad (corporate) with a minimum iOS software version 12 or above                         | <ul> <li>Mater requires you to use Microsoft apps such as Outlook and Teams to access Mater information, as this helps to secure sensitive information.</li> <li>You will be prompted for MFA approval every 7 days.</li> </ul>              |
| Android Phone/Tablet (personal or<br>corporate) with a minimum Android<br>software version 9 or above | <ul> <li>Mater requires you to use Microsoft apps such as Outlook and Teams to access Mater information, as this helps to secure sensitive information.</li> <li>You will be prompted for MFA approval every 7 days.</li> </ul>              |
| Corporate laptop                                                                                      | <ul> <li>When working remotely on a corporate laptop, you will be<br/>prompted for MFA approval every 7 days</li> </ul>                                                                                                    |
| Personal laptop/desktop (Windows or<br>Apple)                                                         | <ul> <li>No longer able to access Office.com, Microsoft web apps or<br/>Microsoft desktop apps</li> <li>Access to the above apps only via remote desktop (VDI), your<br/>personal mobile/tablet or corporate laptop/mobile/laptop</li> </ul> |